## **Premier** « Sketch »

| •  | Environnement   Processing 3.0.1 |        |
|----|----------------------------------|--------|
|    |                                  | Java 🔻 |
|    | Environnement <b>v</b>           |        |
| 1  | <pre>print("Hello !!");</pre>    |        |
| 2  |                                  |        |
| 3  |                                  |        |
| 5  |                                  |        |
| 6  |                                  | _      |
| 7  |                                  | _      |
| 8  |                                  |        |
| 9  |                                  |        |
| 10 |                                  |        |
| 12 |                                  |        |
| 13 |                                  |        |
|    |                                  |        |
|    |                                  |        |
|    |                                  |        |
|    |                                  |        |
|    | Hello !!                         |        |
|    | Console                          |        |
|    |                                  |        |

Processing-P01

#### **Premier « Sketch »**

size(200, 200);
background(102);

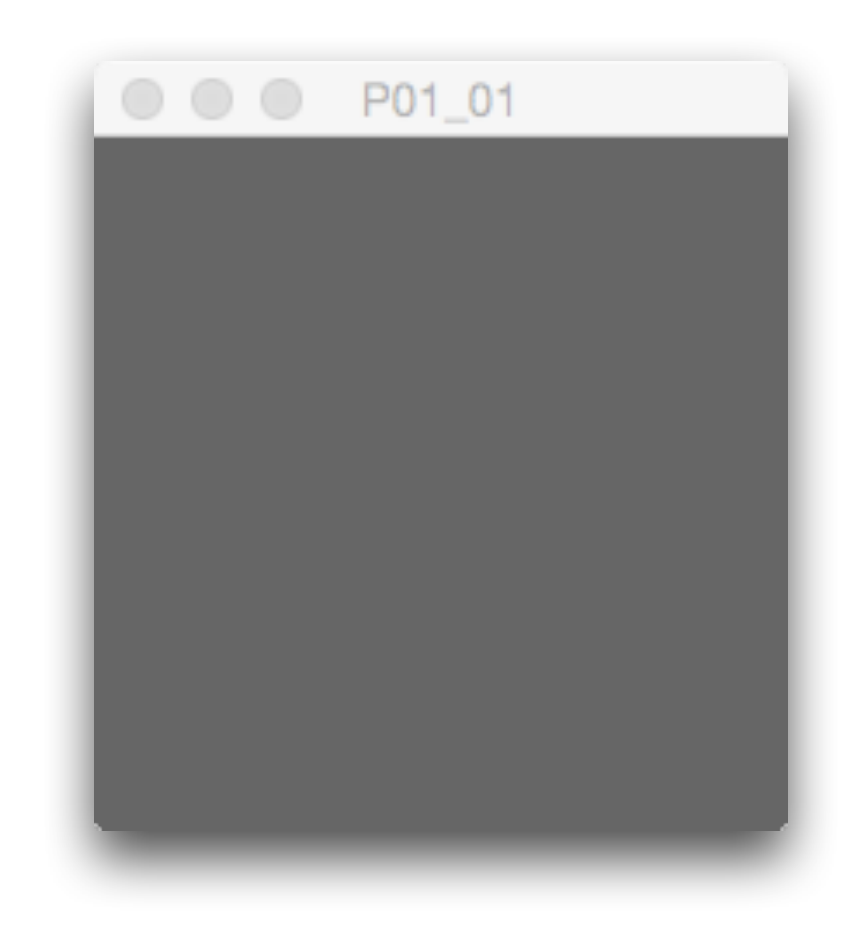

# Règles de mise en forme

• Processing est sensible à la casse

ENSA LIMOGES

- Processing n'est pas troublé lorsque l'on place plusieurs espaces
- Dans Processing les sauts de ligne sont cosmétiques
- Ce qui est ouvert doit être fermé :
  - les doubles guillemets et les simples guillemets,
  - parenthèses (), accolades {} et cochet []
- Les commentaires /\* \*/ et //

## La documentation

| Processing p5.js P<br>Process  | sing                                                                                                    |                                                                                                    |                                                                                                    |
|--------------------------------|----------------------------------------------------------------------------------------------------|----------------------------------------------------------------------------------------------------|----------------------------------------------------------------------------------------------------|
| Language<br>Libraries<br>Tools | Reference. Processi sketchbook.                                                                                                    | ng was designed to b                                                                                                    | oe a flexible software                                                                                                    |
| Environment                    | Structure                                                                                                    | Shape                                                                                                    | Color                                                                                                    |
|                                | <pre>() (parentheses) , (comma) . (dot) /**/ (multiline comment) /***/ (doc comment) // (comment) ; (semicolon) = (assign) [] (array access) {} (curly braces) catch class</pre> | createShape()<br>loadShape()<br>PShape<br>2D Primitives<br>arc()<br>ellipse()<br>line()<br>point()<br>quad()<br>rect()<br>triangle()   | Setting<br>background()<br>clear()<br>colorMode()<br>fill()<br>noFill()<br>noStroke()<br>stroke()<br>stroke()<br>Creating & Reading<br>alpha()<br>blue() |
|                                | draw()<br>exit()<br>extends<br>false<br>final<br>implements<br>import<br>loop()<br>new<br>noLoop()                                                                               | Curves<br>bezier()<br>bezierDetail()<br>bezierPoint()<br>bezierTangent()<br>curve()<br>curveDetail()<br>curvePoint()<br>curveTangent() | brightness()<br>color()<br>green()<br>hue()<br>lerpColor()<br>red()<br>saturation()                                                                      |
|                                | null<br>popStyle()<br>private<br>rublic                                                                                                    | curveTightness()<br>3D Primitives                                                                                                    | createImage()<br>PImage                                                                                                    |

Processing-P01

#### **Pixels**

# Système de coordonnées

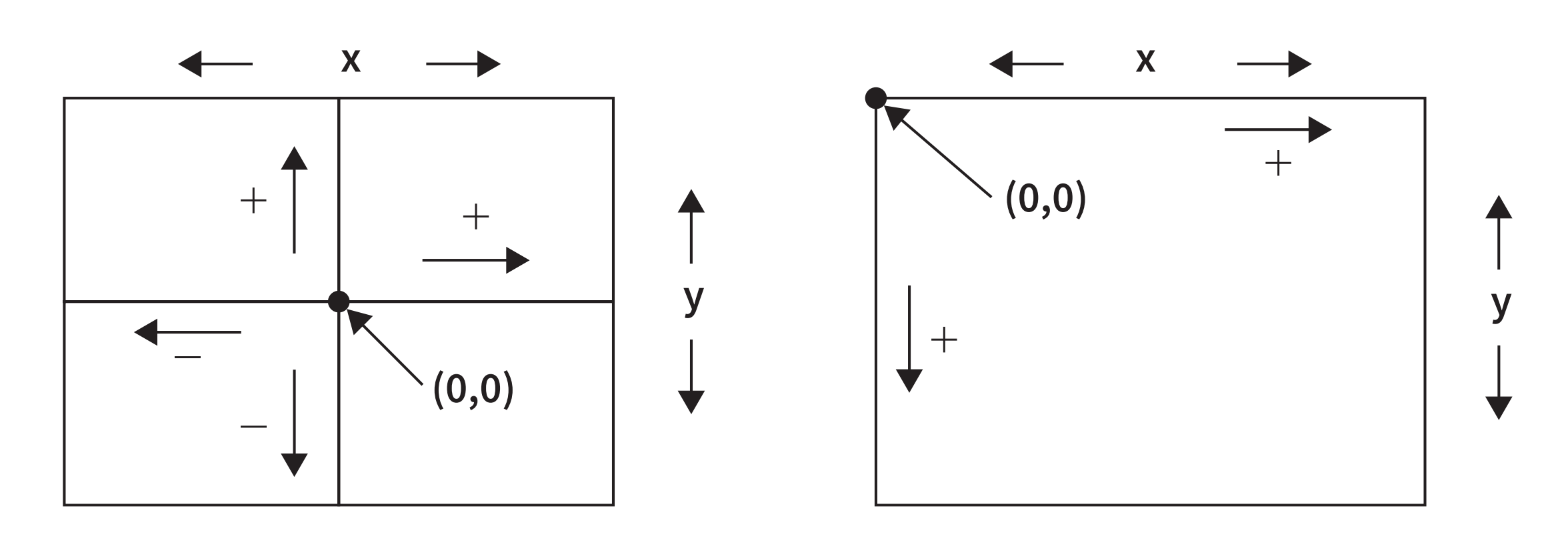

#### Ordinateur

# Les formes

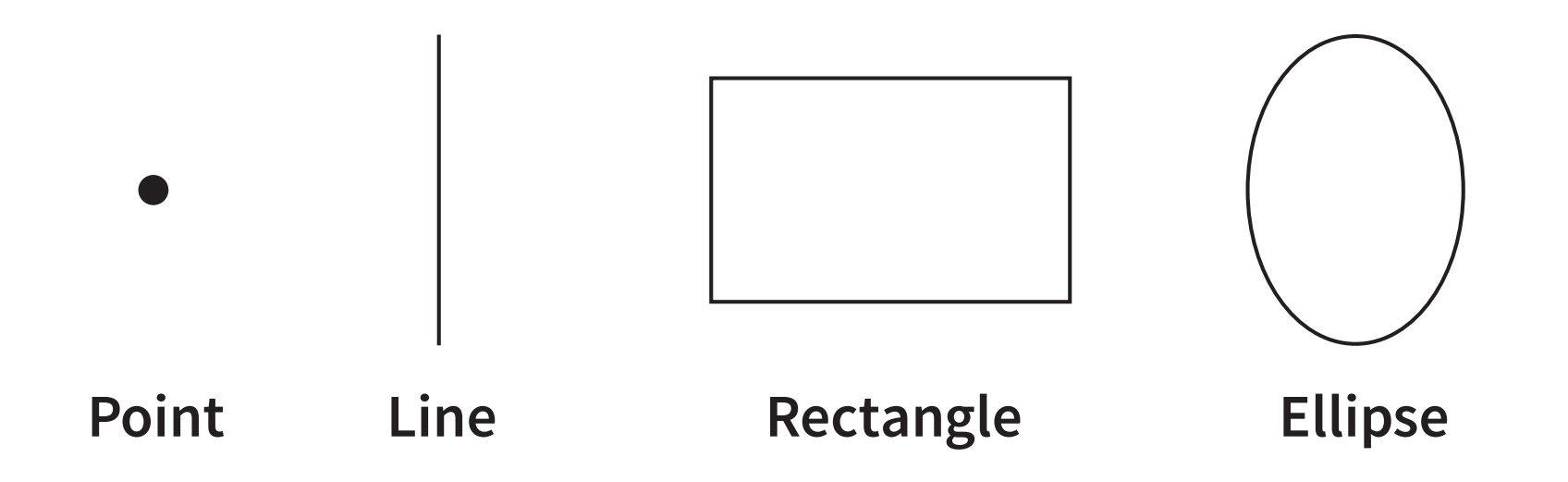

#### Afficher un point

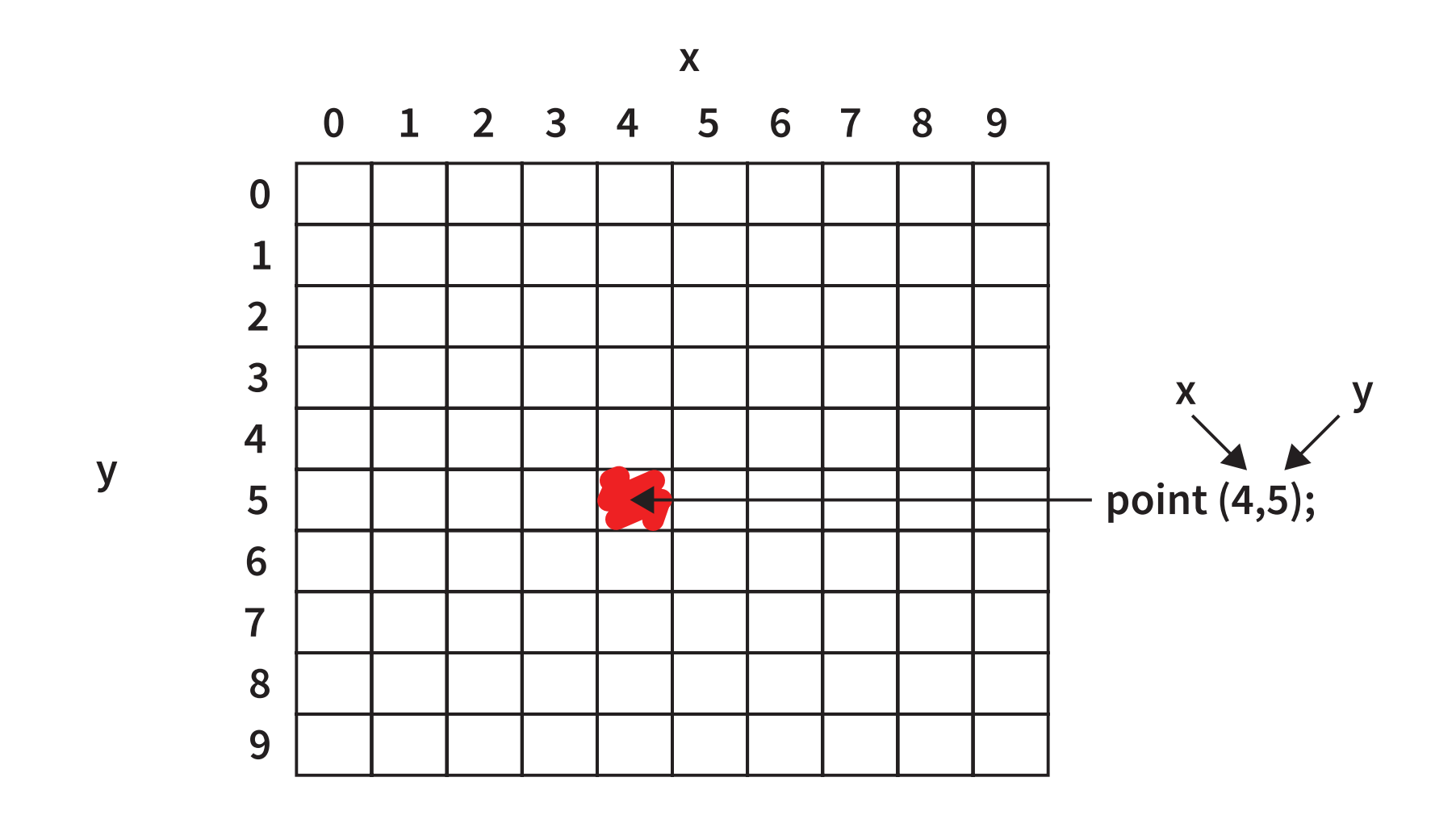

- en Processing:
  - point(x, y);

#### Afficher une ligne

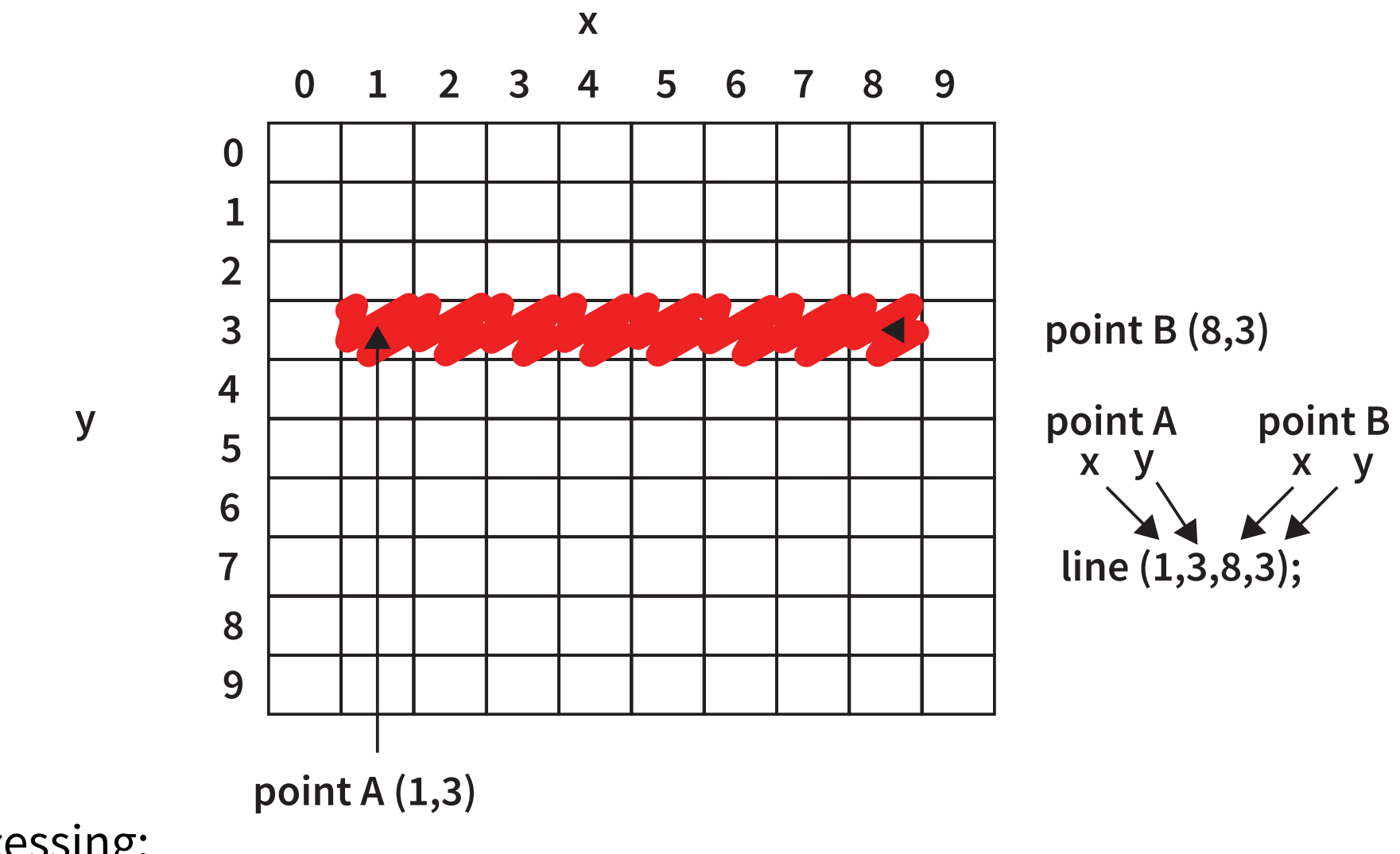

- en Processing:
  - line(x1, y1, x2, y2);

#### Afficher un rectangle

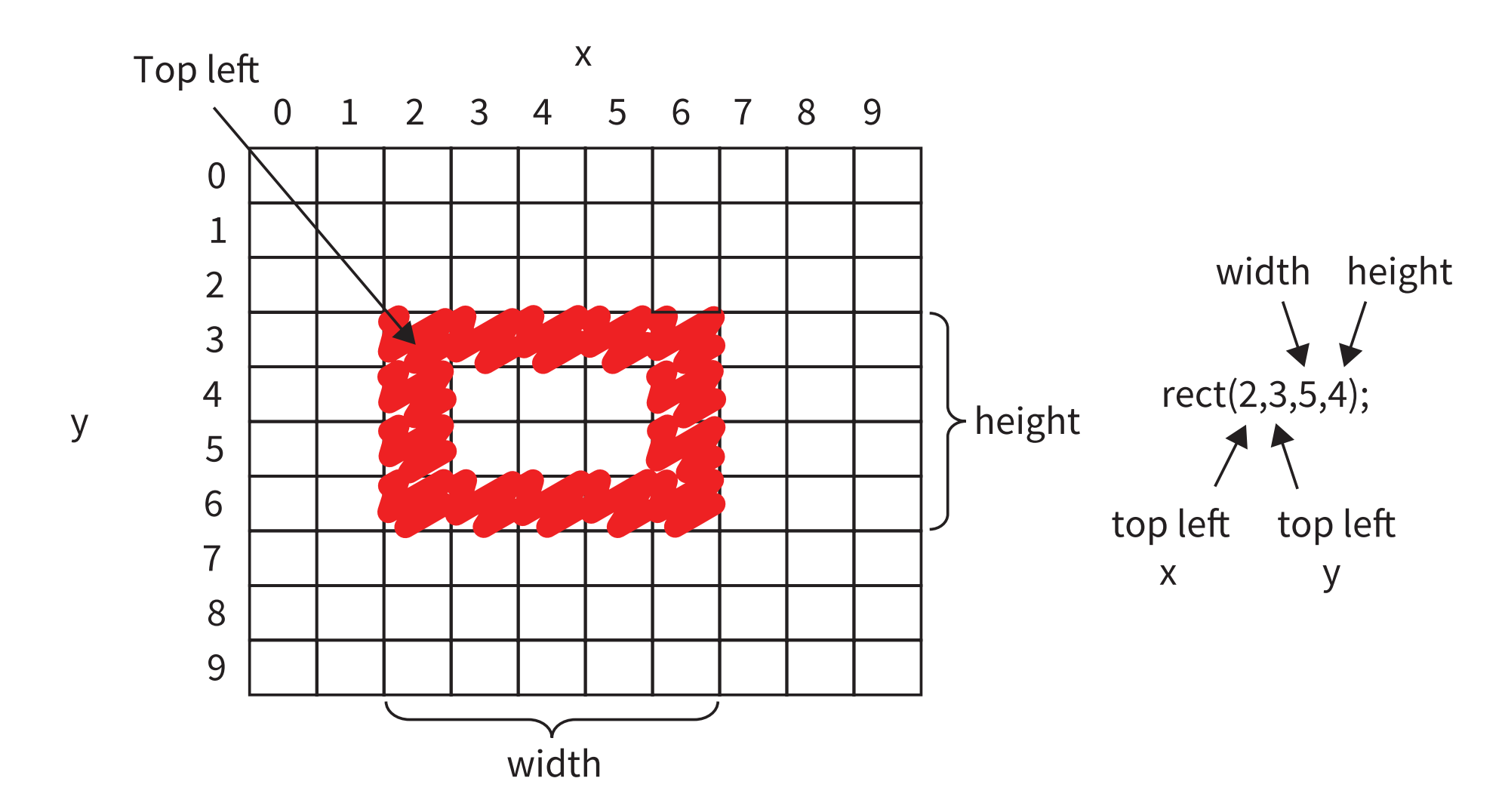

- en Processing:
  - rect(x, y, width, height);
  - NOTE: le mode par défaut est CORNER

#### Afficher un rectangle (mode CENTER)

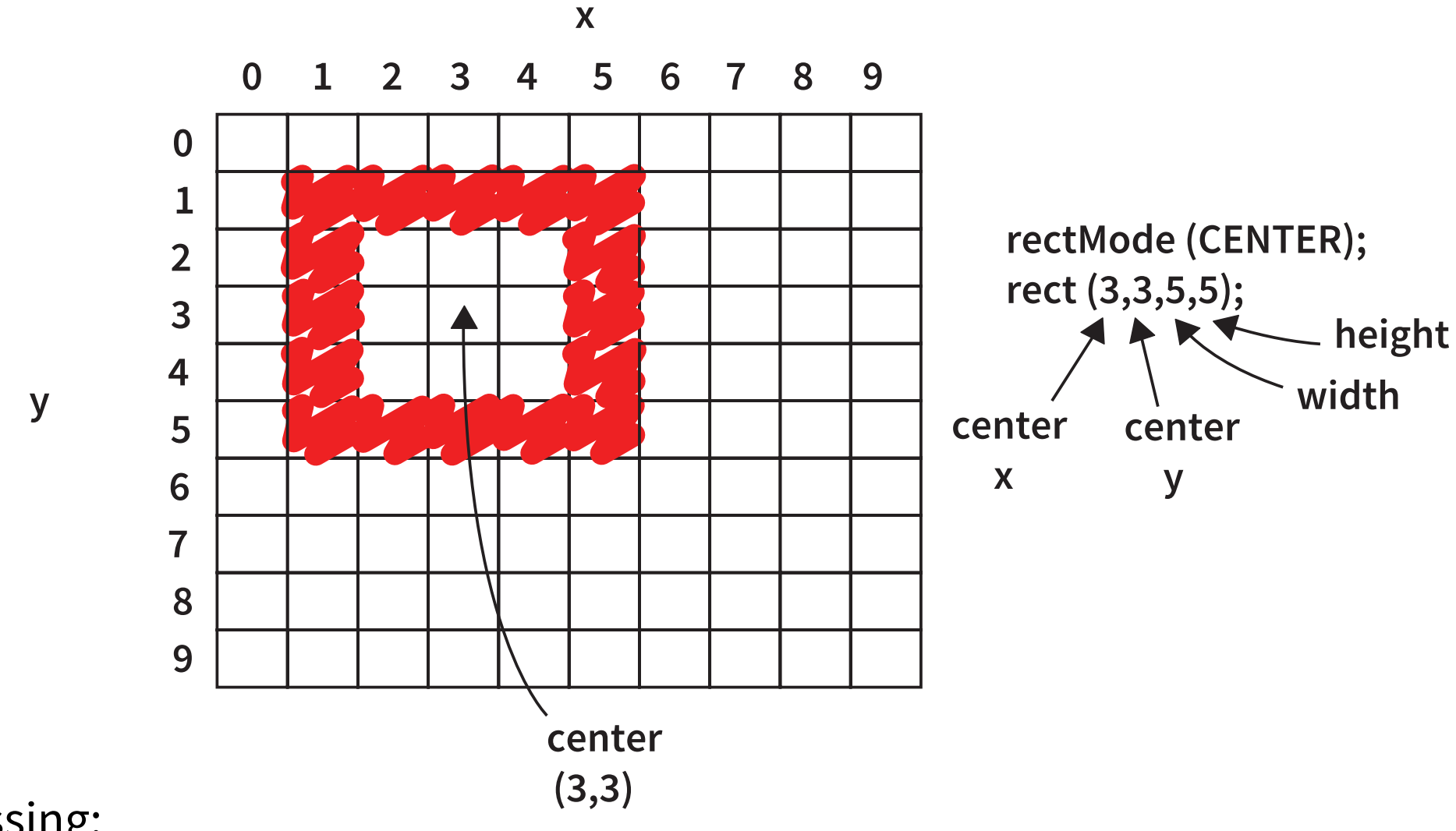

- en Processing:
  - rectMode(CENTER);
  - rect(x, y, width, height);

### Afficher un rectangle (mode CORNERS)

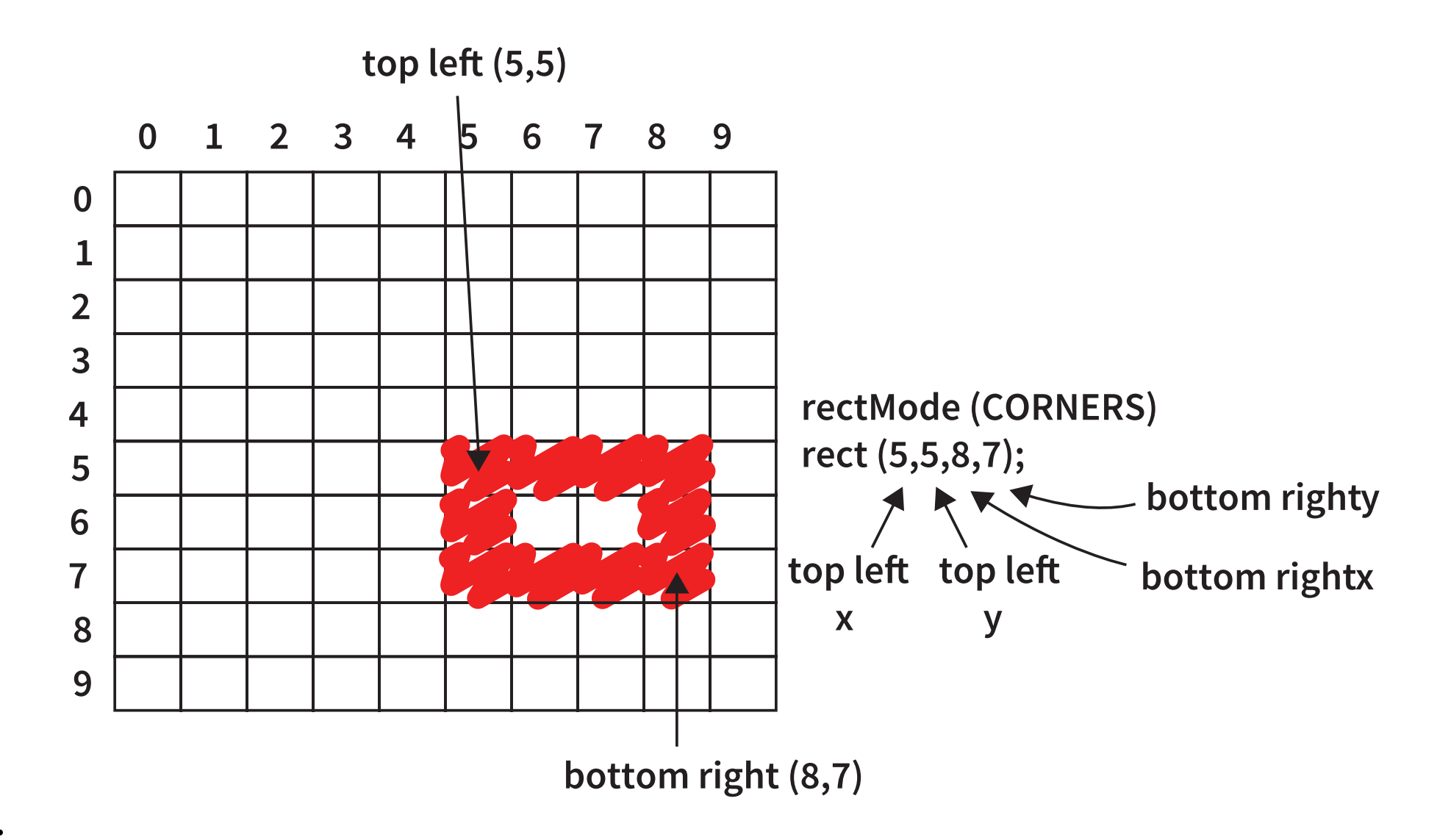

- en Processing:
  - rectMode(CORNERS);
  - rect(x1, y1, x2, y2);

## Afficher une ellipse (mode CENTER)

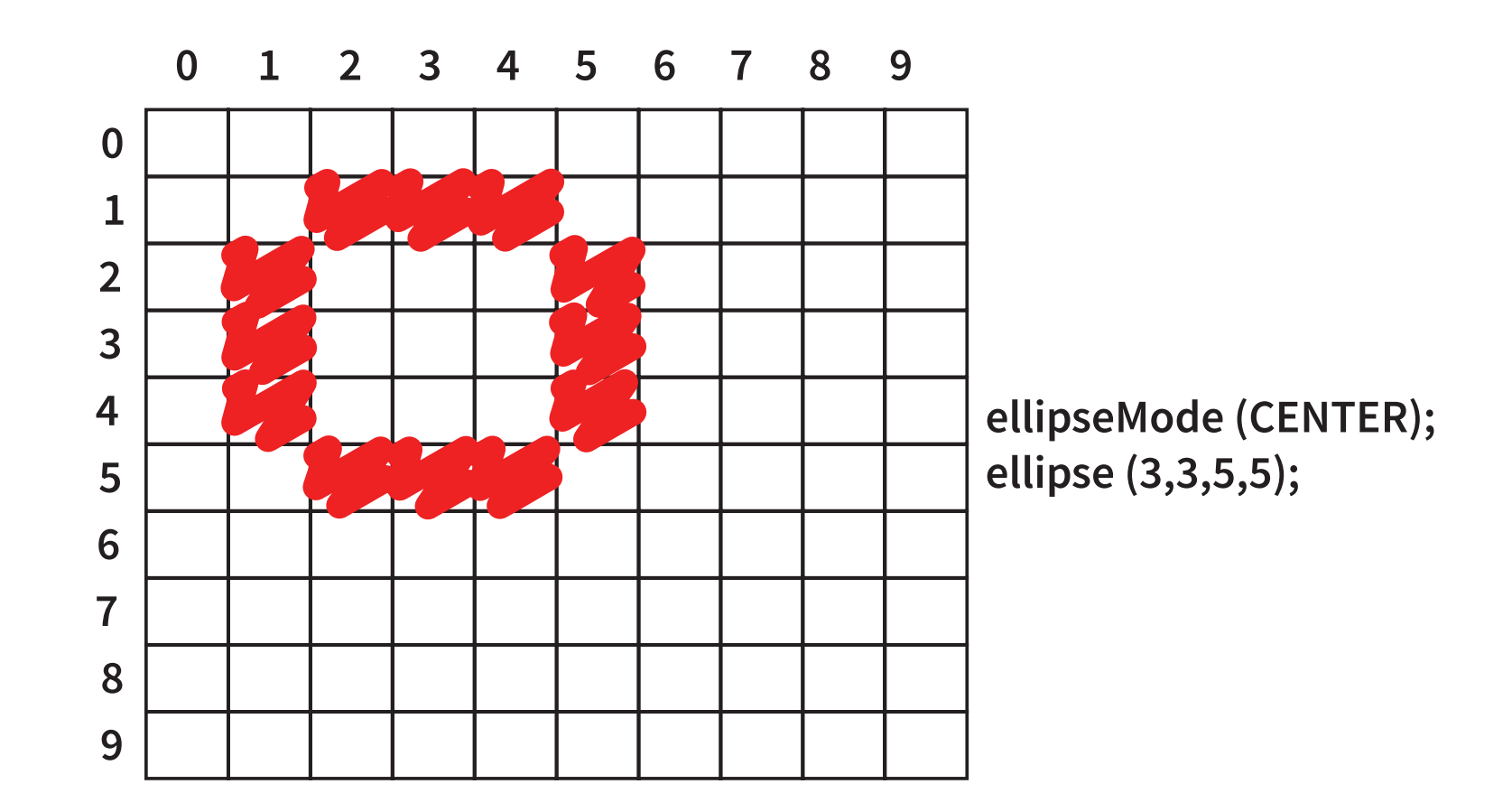

- en Processing:
  - ellipseMode (CENTER) ;
  - ellipse(x, y, width, height);
  - NOTE: le mode par défaut est CENTER

## Afficher une ellipse (mode CORNER)

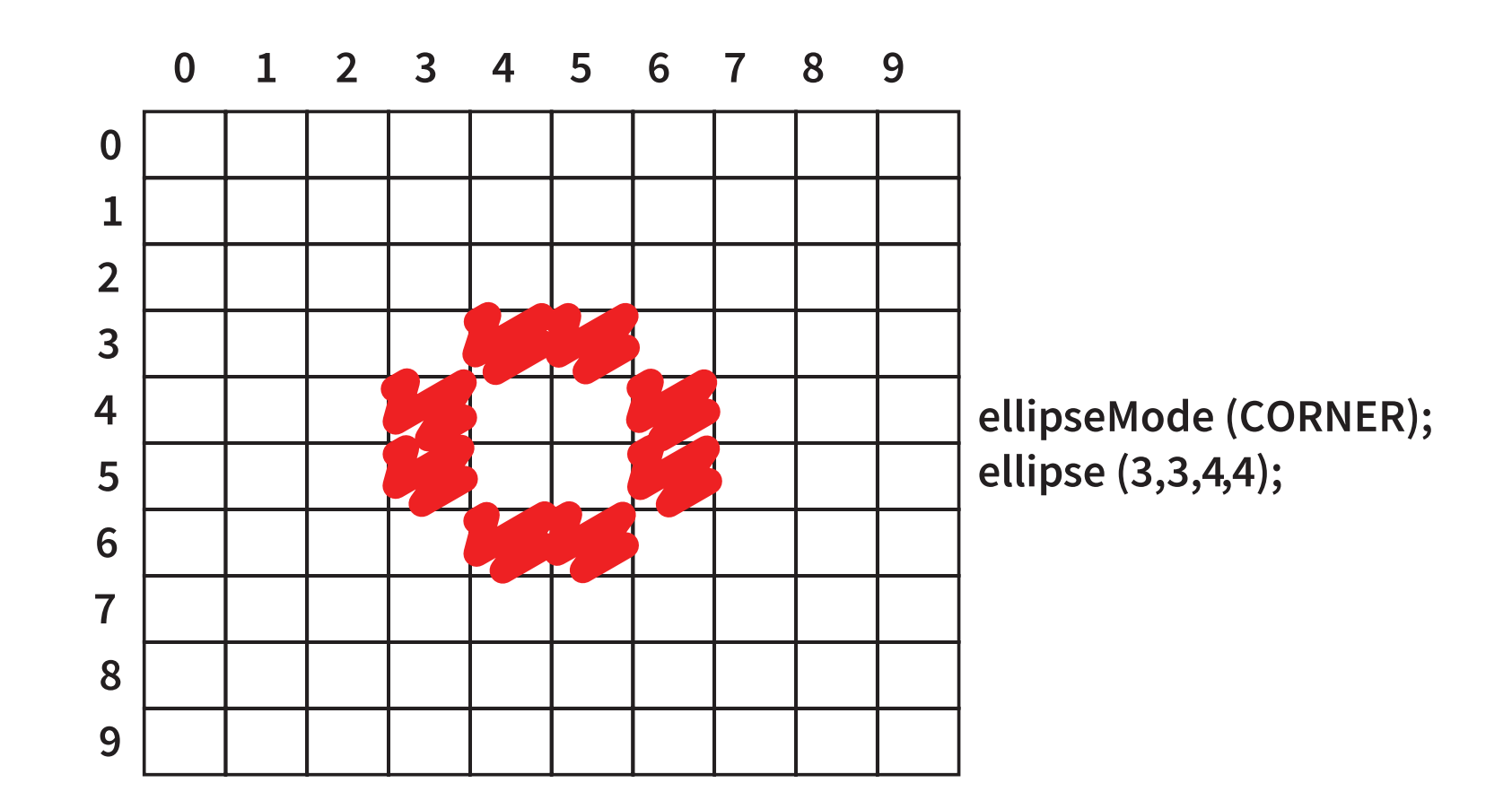

- en Processing:
  - ellipseMode(CORNER);
  - ellipse(x, y, width, height);

### Afficher une ellipse (mode CORNERS)

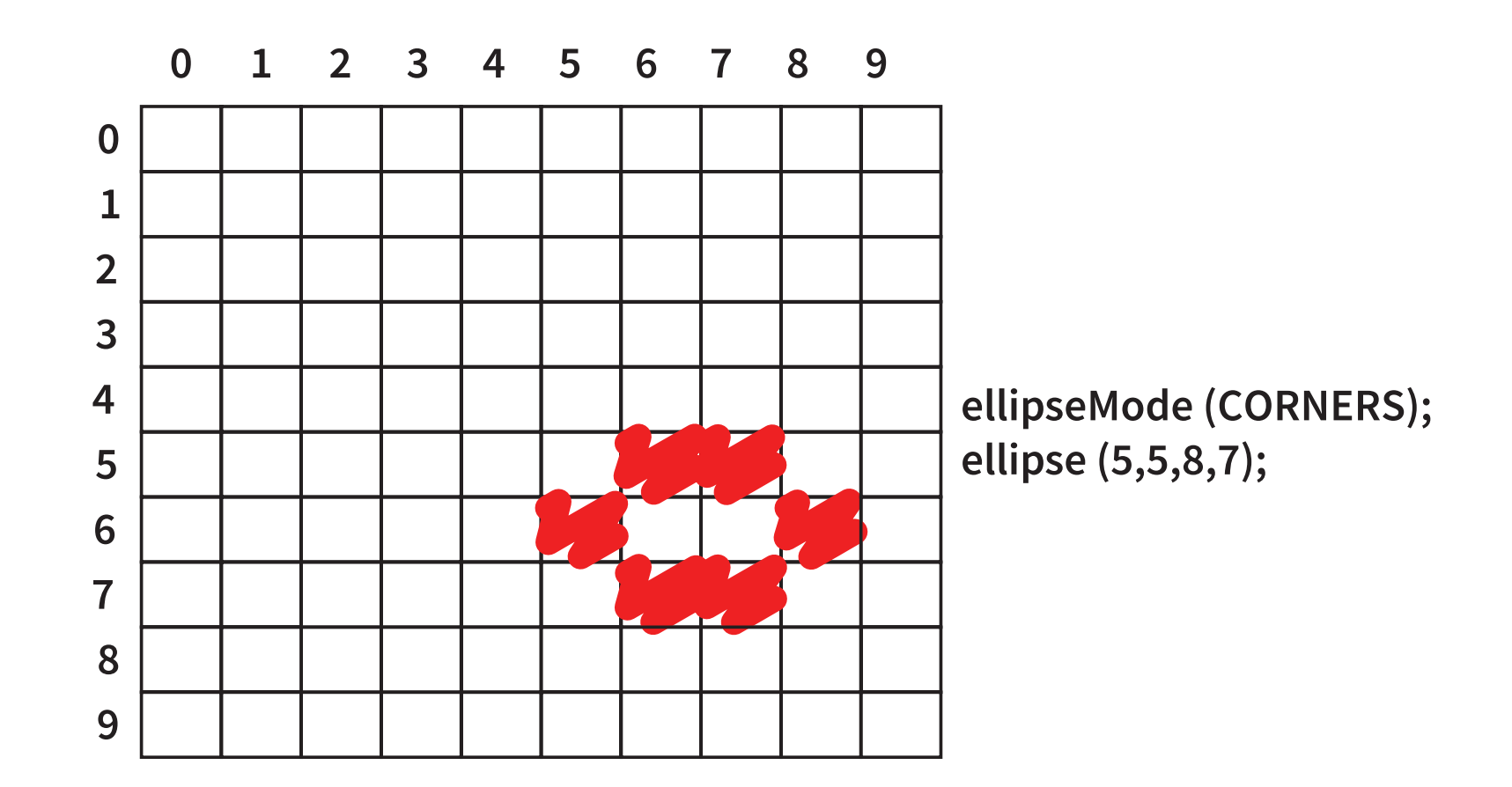

- en Processing:
  - ellipseMode(CORNERS);
  - ellipse(x1, y1, x2, y2);

#### Les autres formes

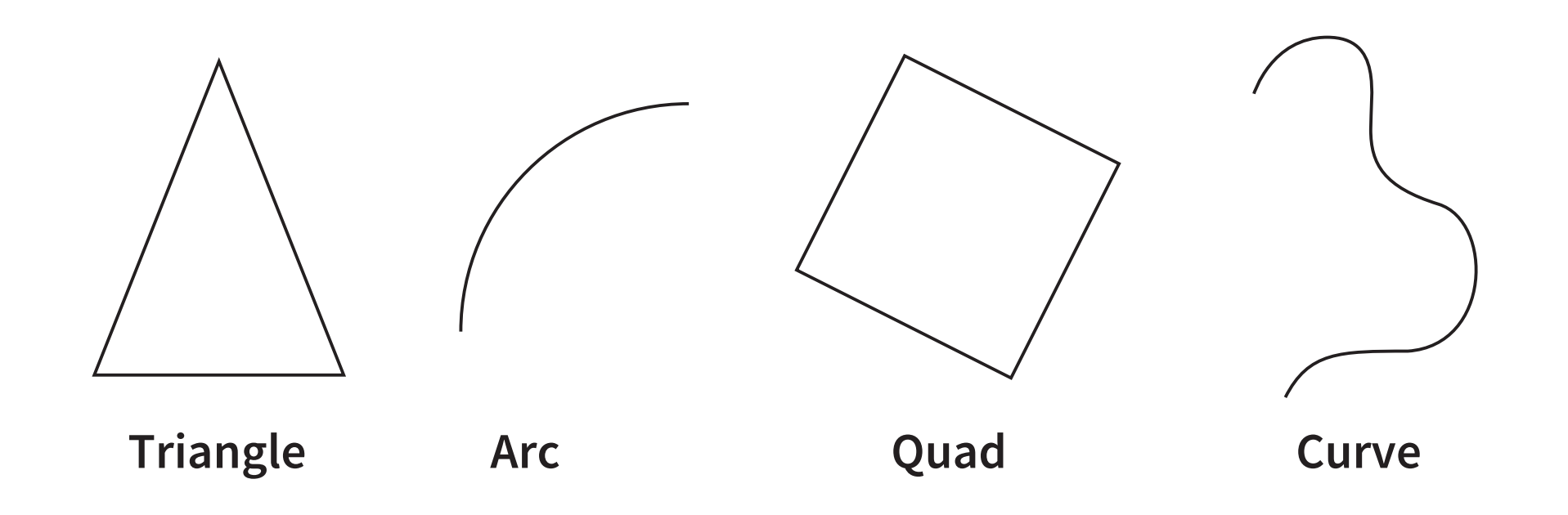

On reviendra dessus un peu plus tard.

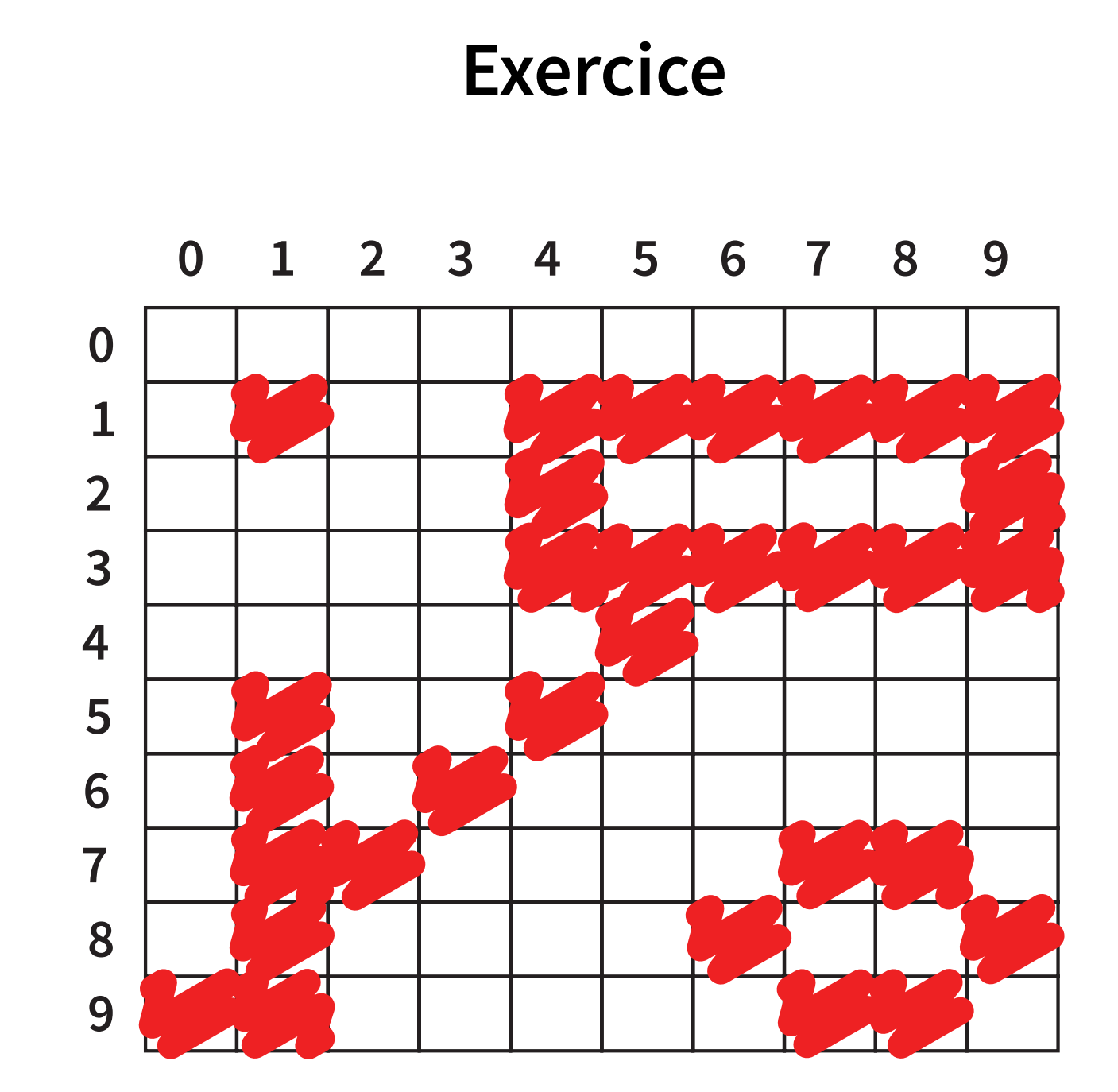

# Niveau de gris

| 0 | 50 | 87 | 162 | 209 | 255 |  |
|---|----|----|-----|-----|-----|--|

#### Mise en place

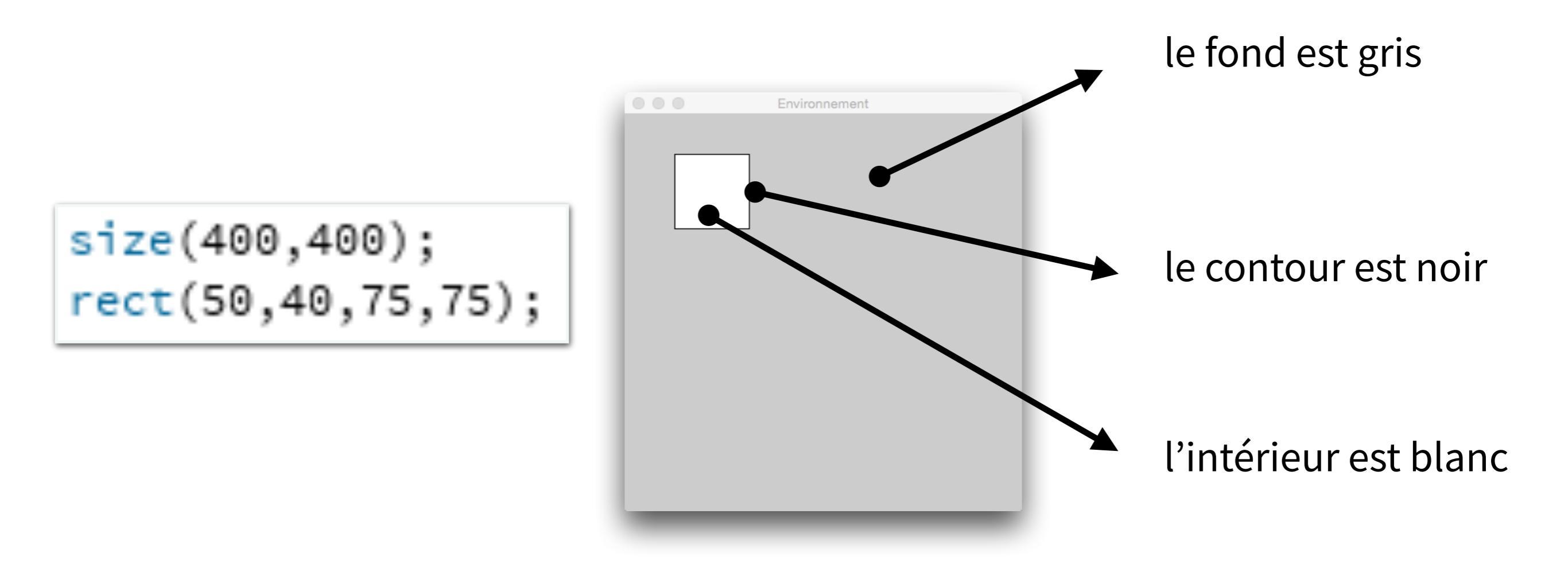

#### stroke () et fill()

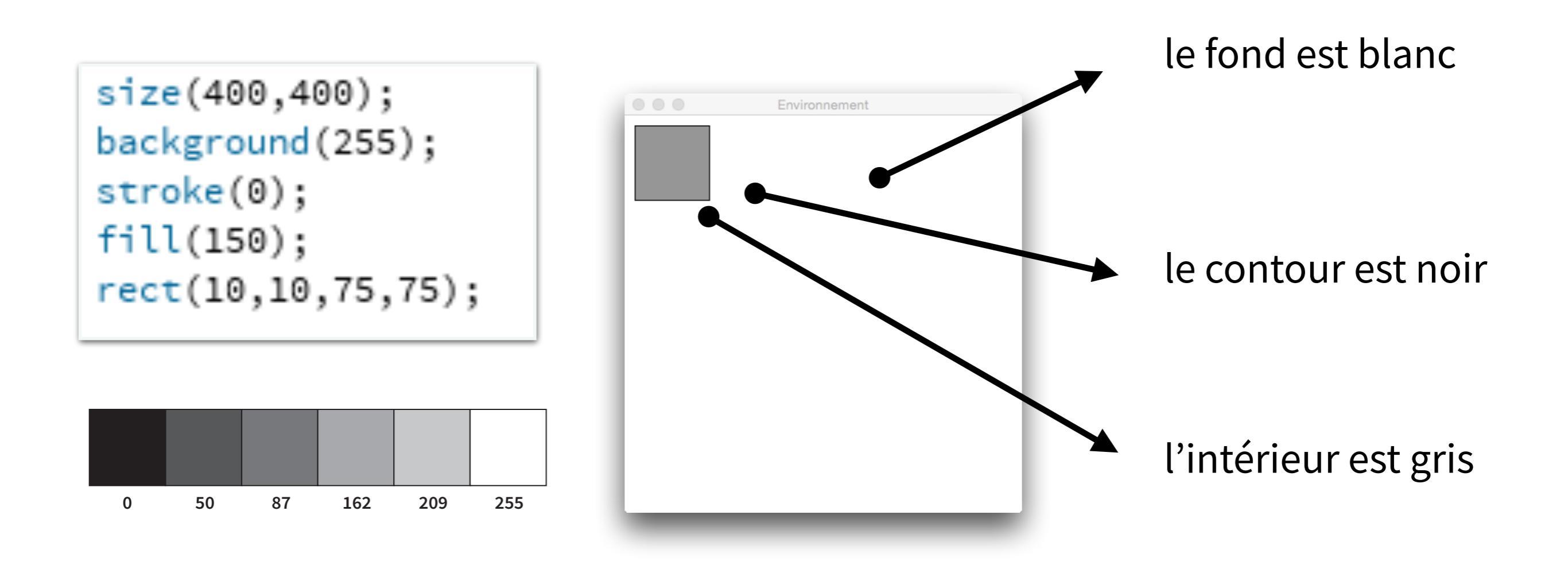

# noFill()

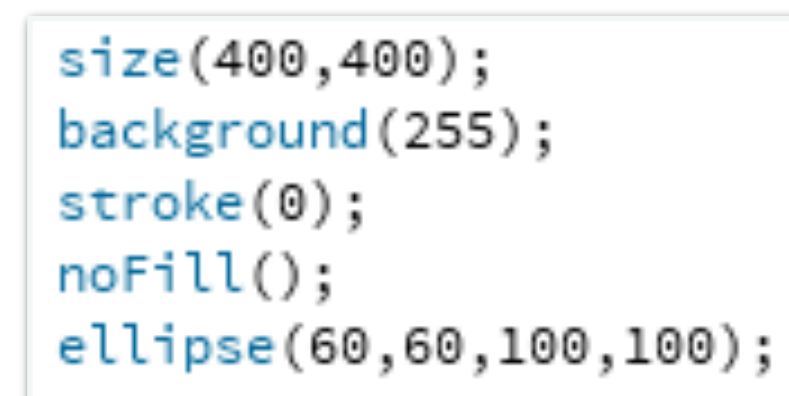

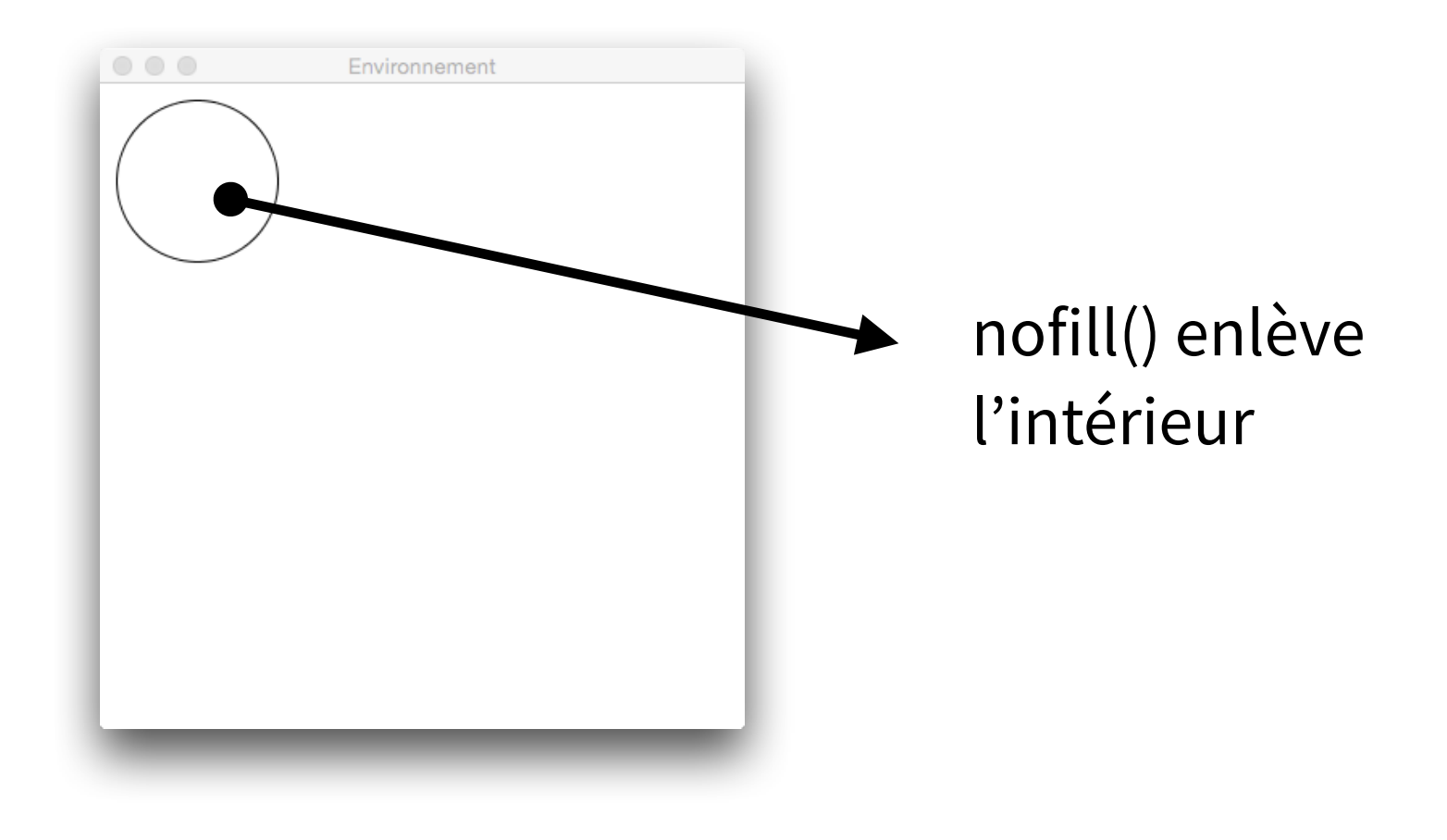

### **Deux formes**

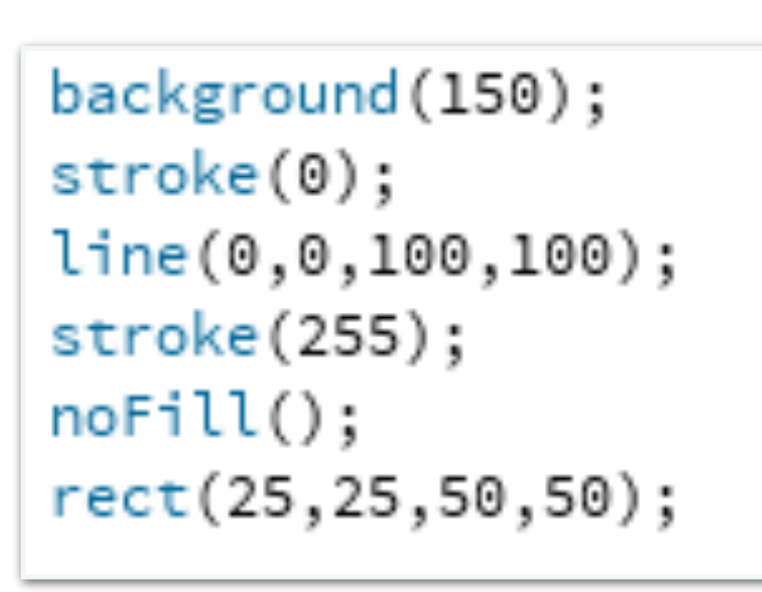

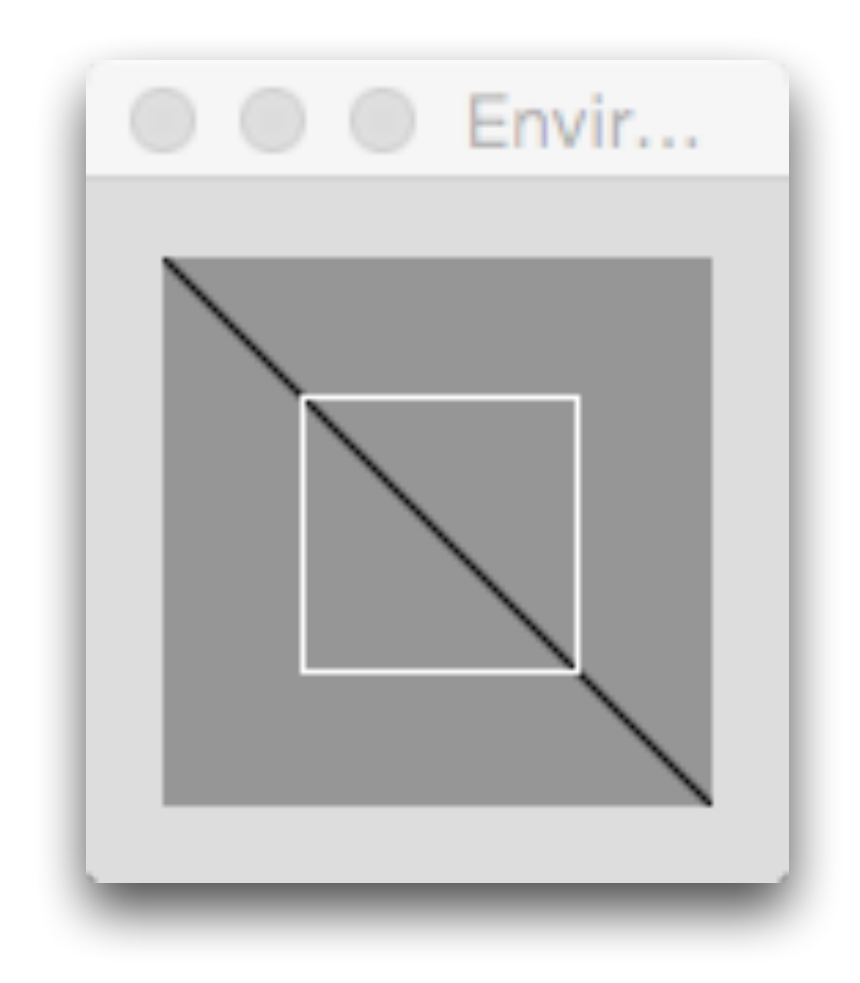

# Exercice

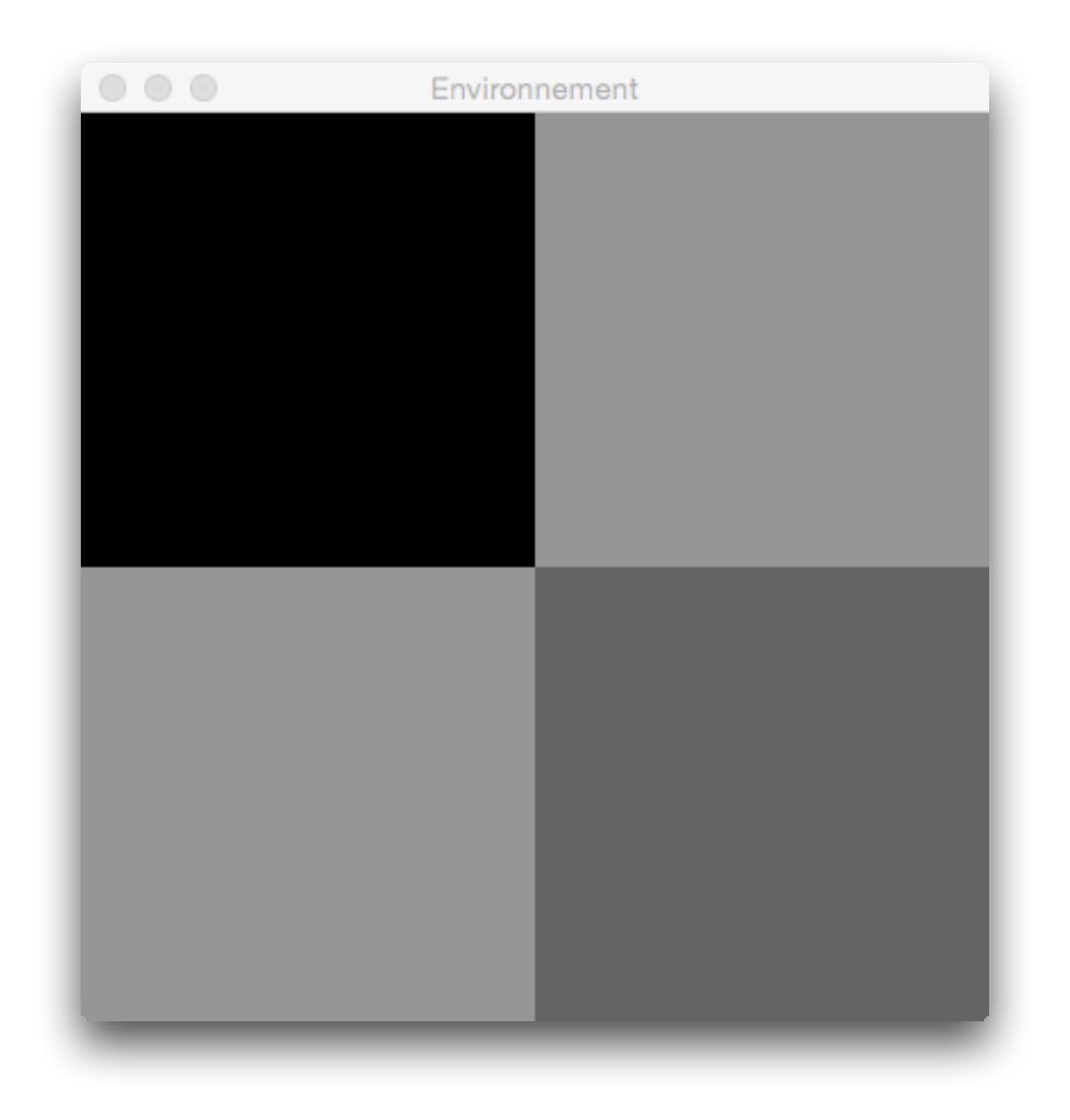

# Couleur RVB (RGB)

Pixels Codage de la teinte saumon

- rouge = 100%, vert = 80%, bleu = 60% ou
- rouge = 255, vert = 204, bleu = 153

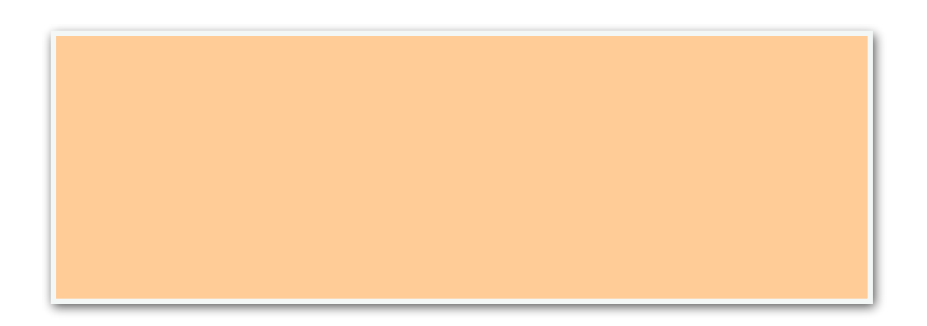

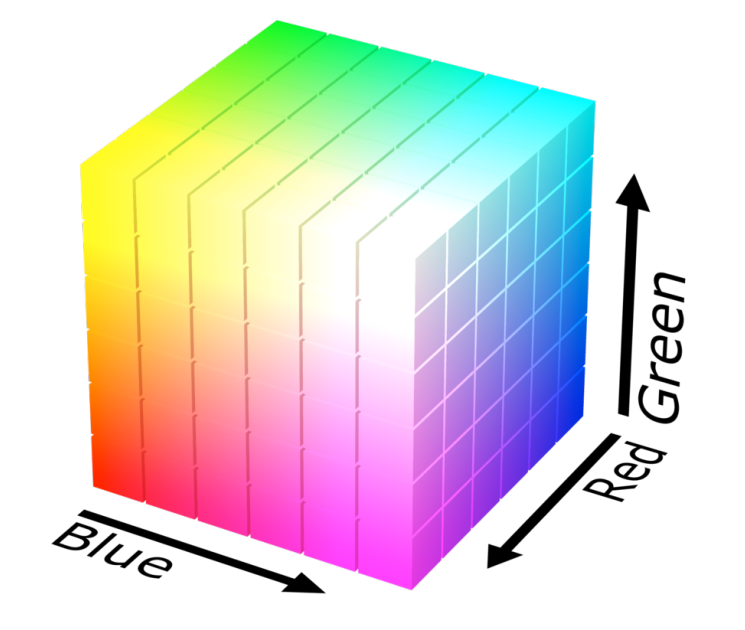

# Couleur RVB (RGB)

dans Processing :

Menu -> Outils -> Sélecteurs de couleurs

|   | Sélecteur de couleurs |   |         |
|---|-----------------------|---|---------|
| P |                       |   |         |
|   |                       | н | °       |
|   |                       | s | 0 %     |
|   |                       | В | 99 %    |
|   |                       | R | 255     |
|   |                       | G | 255     |
|   |                       | В | 255     |
|   |                       |   | #FFFFFF |
|   |                       |   | Copier  |
|   |                       |   | Annuler |
|   |                       | _ |         |

## Exemple

```
background(255);
noStroke();
// Rouge
fill(255, 0, 0);
ellipse(20, 20, 16, 16);
// Rouge foncé
fill(127, 0, 0);
ellipse(40, 20, 16, 16);
// Rose
fill(255, 200, 200);
ellipse(60, 20, 16, 16);
```

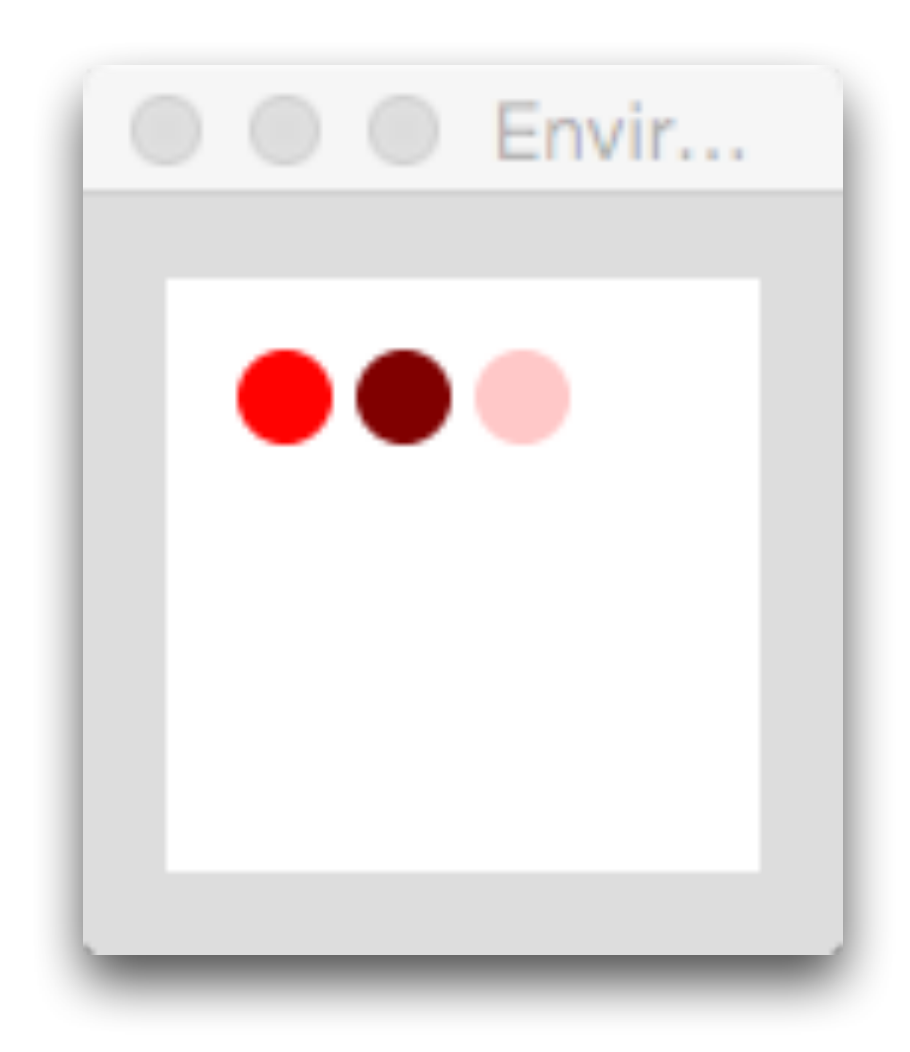

#### Transparence

```
size(480, 270);
background(0);
noStroke();
// trois arguments donc 100% d'opacité.
fill(0, 0, 255);
rect(0, 0, 240, 200);
// 255 donc 100% d'opacité.
fill(255, 0, 0, 255);
rect(0, 0, 480, 40);
// 75% d'opacité.
fill(255, 0, 0, 191);
rect(0, 50, 480, 40);
// 55% d'opacité.
fill(255, 0, 0, 127);
rect(0, 100, 480, 40);
// 25% d'opacité.
fill(255, 0, 0, 63);
rect(0, 150, 480, 40);
```

| 000 | Environnement |  |  |
|-----|---------------|--|--|
|     |               |  |  |
|     |               |  |  |
|     |               |  |  |
|     |               |  |  |
|     |               |  |  |
|     |               |  |  |
|     |               |  |  |
|     |               |  |  |
| _   |               |  |  |

# Exercice

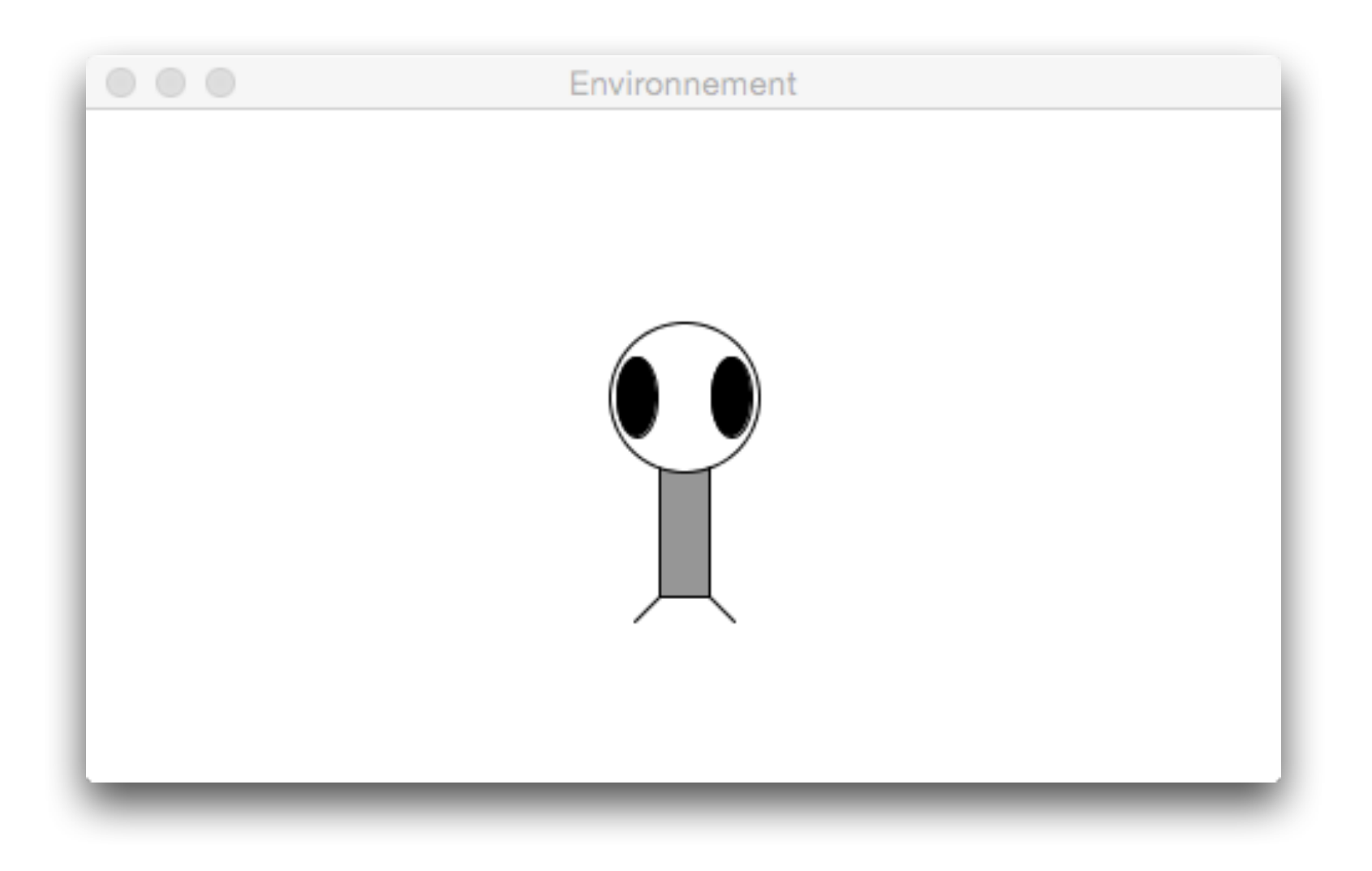